# In che modo è possibile reindirizzare gli URL utilizzando Cisco Web Security Appliance?

#### Sommario

Domanda Ambiente Per il traffico HTTP Per il traffico HTTPS

#### Domanda

In che modo è possibile reindirizzare gli URL utilizzando Cisco Web Security Appliance?

### Ambiente

Cisco Web Security Appliance (WSA) con qualsiasi versione di AsyncOS.

Oltre a utilizzare Cisco Web Security Appliance per monitorare e bloccare il traffico verso alcuni siti Web, è possibile utilizzarlo per reindirizzare gli utenti a un sito Web diverso. È possibile configurare l'appliance in modo che il traffico originariamente destinato a un URL o a un sito Web venga reindirizzato a un percorso specificato utilizzando categorie URL personalizzate. In questo modo è possibile reindirizzare il traffico sull'accessorio anziché sul server di destinazione.

# Per il traffico HTTP

- 1. Creare una categoria URL personalizzato (GUI > Web Security Manager > Categoria URL personalizzato) e includere l'URL che si desidera reindirizzare.
- 2. Includere la nuova categoria di URL personalizzati nei criteri di accesso rilevanti (GUI > Web Security Manager > Criteri di accesso > Categorie URL).
- Nella sezione Categoria URL personalizzato ... selezionare la categoria URL personalizzato appropriata, selezionare Includi nella colonna Impostazione, quindi selezionare l'opzione Reindirizza per la categoria URL personalizzata interessata.
- 4. Dopo aver selezionato l'opzione Reindirizza, verrà visualizzata una casella di testo sotto il nome della categoria dell'URL personalizzato. In questa casella di testo immettere l'URL a cui si desidera reindirizzare le richieste.

# Per il traffico HTTPS

Per impostazione predefinita, gli URL HTTPS non possono essere reindirizzati come gli URL HTTP. Per reindirizzare gli URL HTTPS, è necessario prima decrittografarli (**GUI > Web Security Manager > Criterio di decrittografia**). Dopo aver decrittografato l'URL HTTPS, questo verrà sottoposto ai criteri di accesso. L'URL HTTPS può quindi essere reindirizzato in base ai criteri di accesso.

- 1. Creare una categoria di URL personalizzati (GUI > Web Security Manager > Categoria URL personalizzata) e includere l'URL che si desidera reindirizzare.
- Includere questa nuova categoria di URL personalizzati nei criteri di accesso rilevanti (GUI > Web Security Manager > Criteri di accesso > Categorie URL) e nei criteri di decrittografia (GUI > Web Security Manager > Criteri di decrittografia > Categorie URL).
- 3. Nel campo Criterio di decrittografia selezionare l'opzione **Decrittografa** per la categoria di URL personalizzati inclusa.
- 4. Nei criteri di accesso, selezionare l'opzione **Redirect** per la categoria di URL personalizzati inclusa.
- 5. Dopo aver selezionato l'opzione Reindirizza, verrà visualizzata una casella di testo sotto il nome della categoria dell'URL personalizzato. In questa casella di testo immettere l'URL a cui si desidera reindirizzare le richieste.